# Painter® 20 LEIT-X JIF

# 目次

| Corel Painter 2018 の概要  | 3    |
|-------------------------|------|
| アーティストのプロファイル           | 5    |
| 製品内容                    | 8    |
| 最小システム要件                | 9    |
| 主要機能                    | . 10 |
| 厚塗り ペイント                | . 10 |
| 「溶かし」と「リキッド」のブラシ テクノロジー | 14   |
| 厚塗り テクスチャ ブラシ           | . 16 |
| ナチュラル メディア ブラシ ライブラリ    | 18   |
| ランダムな粒子感の回転             | 18   |
| 選択ブラシ ツールと選択ブラシ         | 19   |
| クローン作成のワークフロー           | 21   |
| テクスチャ合成                 | 23   |

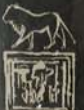

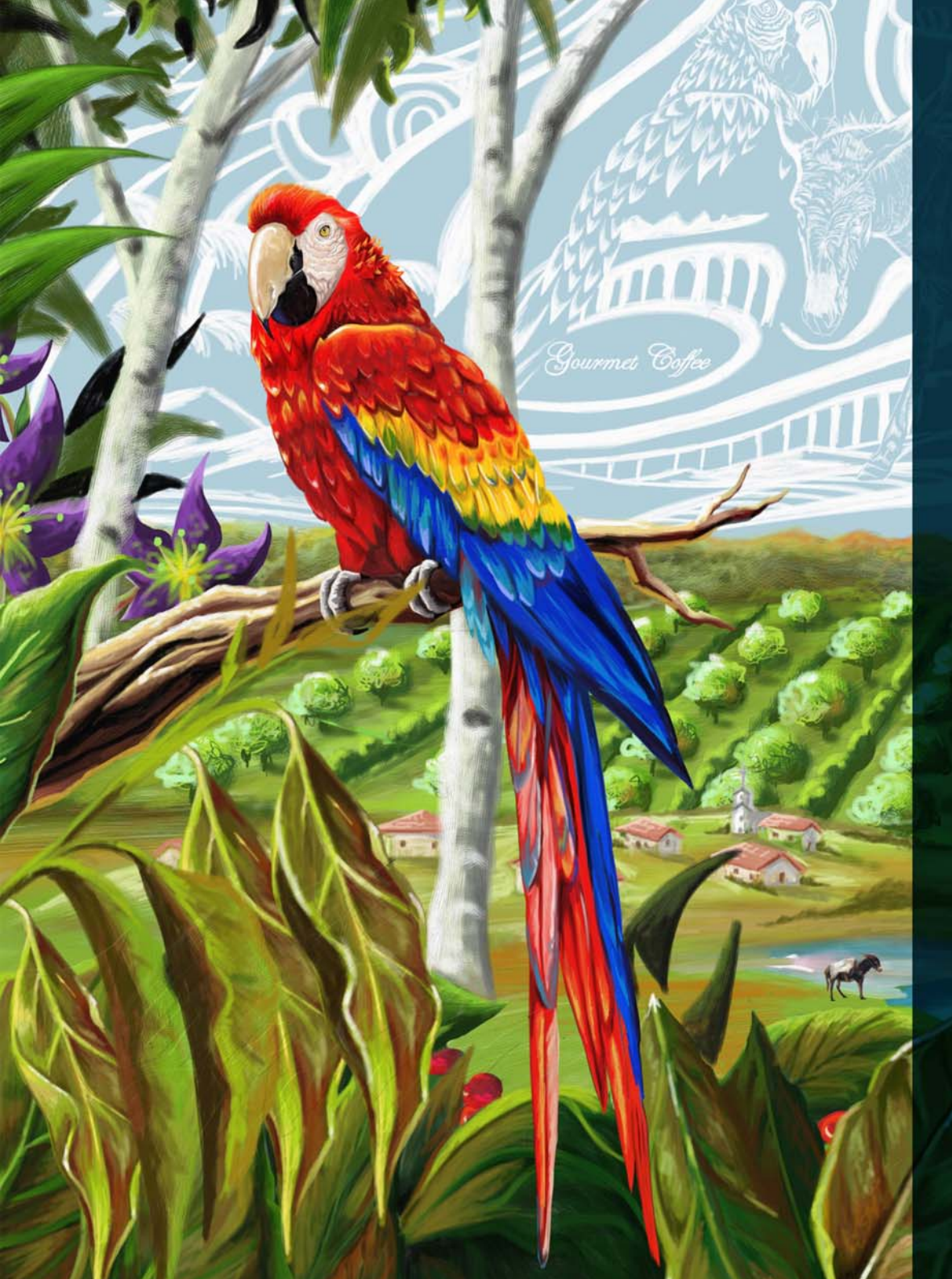

## Corel<sup>®</sup> Painter<sup>®</sup> 2018 の概要

Corel<sup>®</sup> Painter<sup>®</sup> 2018 は最もリアルなデジタルアート スタジオです。多く のプロのクリエーターやデジタル アーティストが、Corel Painter なくし て自らのデザインプロセスは成立しないとする理由はたくさんあります が、中でも特に支持されているのは、そのペイント ツールとワークフ ロー機能です。

忠実で熱心なユーザーたちは、建設的な意見や、制作に使用したツール、 技法および作品などを共有することで、Painterの発展のために積極的に 参加してくれています。このようなユーザーフィードバックやアドバイ スが、ペイントやワークフローの革新に役立てられています。

パワーと多様性に富んだ Corel Painter の画期的なデジタルペイント ツー ルは、他のペイントプログラムの基準となっています。その豊富なペイ ントツールは、伝統的な技法に匹敵するすばらしい能力を備えるだけで なく、ユーザーにデジタルアートの可能性を無限に広げる術を与えます。

Corel Painter の各バージョンでは、たえず新しいツールや機能が追加され 常識を覆してきました。その例として、最近のリリースに含まれるテク スチャペインティングやパーティクル ブラシ、ダイナミック スペック ルなどがありますが、それらはすぐさまデジタルアート界の基準となっ ています。Corel Painter 2018 においても同様に、さまざまなクリエイティ ブ部門やワークフローですばらしい威力を発揮する革新的な機能が提供 されています。

新たに加わった厚塗りペイントでは、アーティストは他では味わうこと ができないデジタルペイントを体感することができます。これは驚くべ き精度で厚塗りの見た目と雰囲気を模倣したもので、伝統的な画材をモ チーフにしたブラシが用意されています。また、特に人気の高かったブ ラシの一部は、下層のブラシストロークや透過色とブレンドする新しい

アートワーク: Sidney Muniz

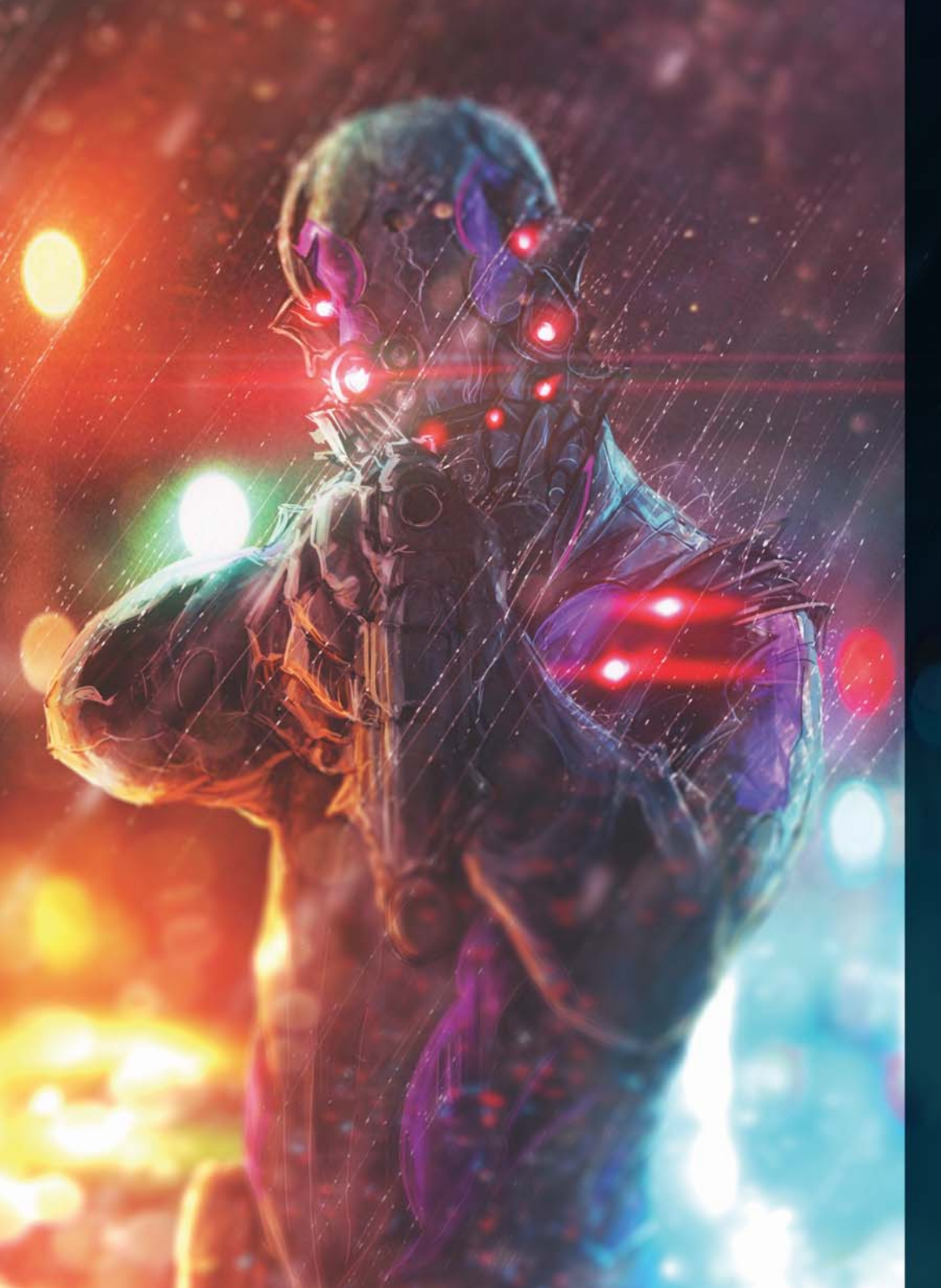

オプションによりさらに万能になりました。近年 Painter に加わり、高い 評価を受けていたテクスチャ ペインティングは、2.5D ストロークを適用 する新しい厚塗り テクスチャによりさらにダイナミックになりました。

Corel Painter が市場の他のペイント プログラムと一線を画す存在である 理由として、アートのワークフローを加速化し、創作プロセスをシンプ ルにする機能があります。改良された UI と新しいクローン ソース オプ ションにより、これまで以上に簡単に写真や複合作品を制作できます。 新しいテクスチャ合成機能により、あらゆるタイプのアーティストが唯 一無二のダイナミックなテクスチャを作ることができます。そしてこれ も新機能の選択ブラシッールにより、ブラシストロークを適用するよう な感覚で簡単に画像領域の保護を行うことができます。

まずはお試しください。きっと、実感していただけるはずです – Corel Painter 2018 はデジタルアートの可能性を無限に広げるということを。 アーティストのプロファイル

### コンセプト アーティスト

Corel Painter 2018 は、コンセプト アーティストがそのワークフローの随 所で使用できる強力で多彩な機能を提供します。ブラシ バリアントに不 規則性を与えられるため、コンセプト アーティストは、従来の効果と使 用感を持つツールで描きながら、無限に広がる創造の世界を自由に探求 することができます。最適な効果が定まれば、コンセプトの各要素がど んなに精密でもすぐに対応できるツールが、Corel Painter 2018 には備わっ ています。

### イラストレーター

イラストレーターは、正確で迅速、かつ自信をもって作業にあたれる強 カで多種多様な Painter のツールセットを活用しています。キャラクター 作成から、イラストレーションやパッケージデザイン、販促物の出力ま で、Corel Painter 2018 には、イラストレーターのビジョンに命を吹き込 み、観る者をそのストーリーにいざなうために必要なすべてのアート ツールが詰まっています。アイデアの最初のスケッチから完全なデザイ ン画までを、視覚的にとらえ表現するのに最適なプログラムです。Corel Painter を置いてほかに、伝統的な技法からデジタルアートへシームレス に移行できるプログラムはありません。現実世界でどんな画材を使用し てきたとしても、Painter にはそれに対応する画材があるため、これまで と変わらず、しかし今までより断然速く、作品を仕上げることができま す。

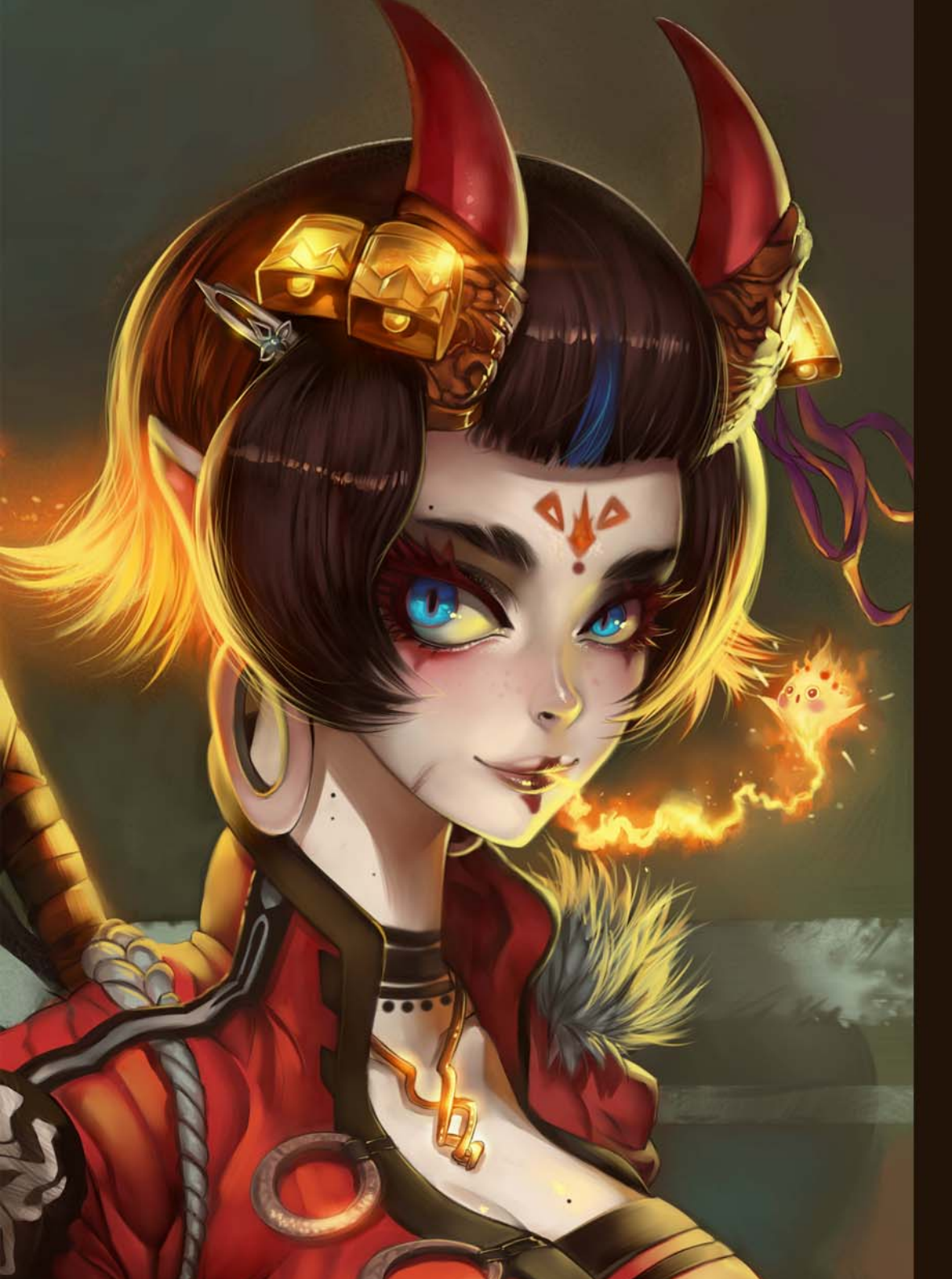

### 漫画およびコミックアーティスト

スケッチ、描画、ペン入れなどのためのさまざまなツールも備える Corel Painter 2018 は、漫画およびコミックアーティストがきらりと光る独自の スタイルを確立できる最高のデジタルアート プログラムです。水彩画か ら油彩、リキッドインクまで、ほとんどの作品には従来の技法が必要と なりますが、それを凌駕することで有名なのが Painter です。Painter に は、明確ですっきりした線、大胆なエフェクト、微妙な陰影を作るため に必要なツールをすべて揃えています。スケジュールがタイトな場合で も、総合的な構成、対称ツール、直観的なカラーマネージメント機能を 利用して作業を進められます。コンセプト作りから、生き生きとした色 彩で作品に息を吹き込みインパクトのある作品に仕上げることのできる ツールは、Painter のほかにありません。

### ファイン アーティスト

Corel Painter 2018 は、現在販売されているプログラムの中で、伝統的な技 法からデジタルアートへ最もスムーズに移行できるプログラムです。芸 術家は古典的なアートの手法と伝統的な技術を最先端の Natural-Media 技 術に簡単に融合させることができるため、実際のキャンバスに描くのと 同じように素晴らしいデジタル アートを作成できます。Corel Painter 2018 なら、デジタルアート スタジオでのみ可能なやり直し機能があるため、 貴重な時間を節約することができます。さらに、有害なガスや高価な画 材を扱う必要もありません。

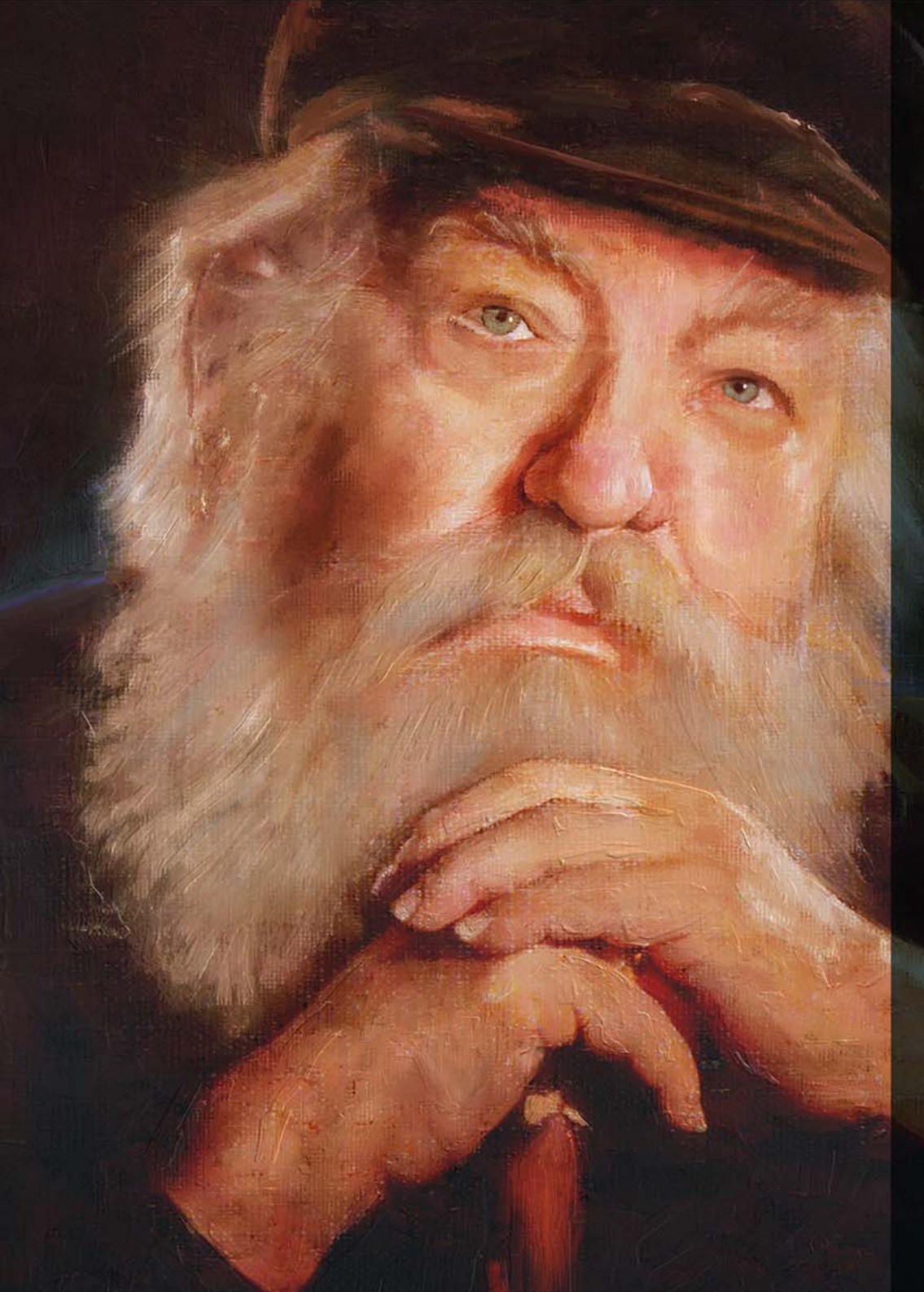

### フォト アーティスト

強力な自動ペイントおよびクローン作成ツールに加え、Painter 2018 独自 のイメージペイント機能により、フォト アーティストは、写真に捕らえ られたその一瞬をデジタルアート作品に変身させることができます。視 覚的に美しい絵画や、瞬時に商品となりえるフォトアートの制作に必要 なすべてが揃っています。

### 学生 / 教職員

Painter は、すべての新進アーティストの強力な味方です。また、アート に関するカリキュラムに必要不可欠なコンポーネントとしてご利用いた だけます。実際の画材の効果と使用感を忠実に再現し、アートの基礎を シンプルに実現できる遠近法および構図の機能を持つデジタル ツールで す。Corel Painter 2018 を使うと、学生が従来のアート技法を最も自然な方 法で効果的に習得することができる上、実際の画材の準備に伴う費用や 手間を省くことができます。

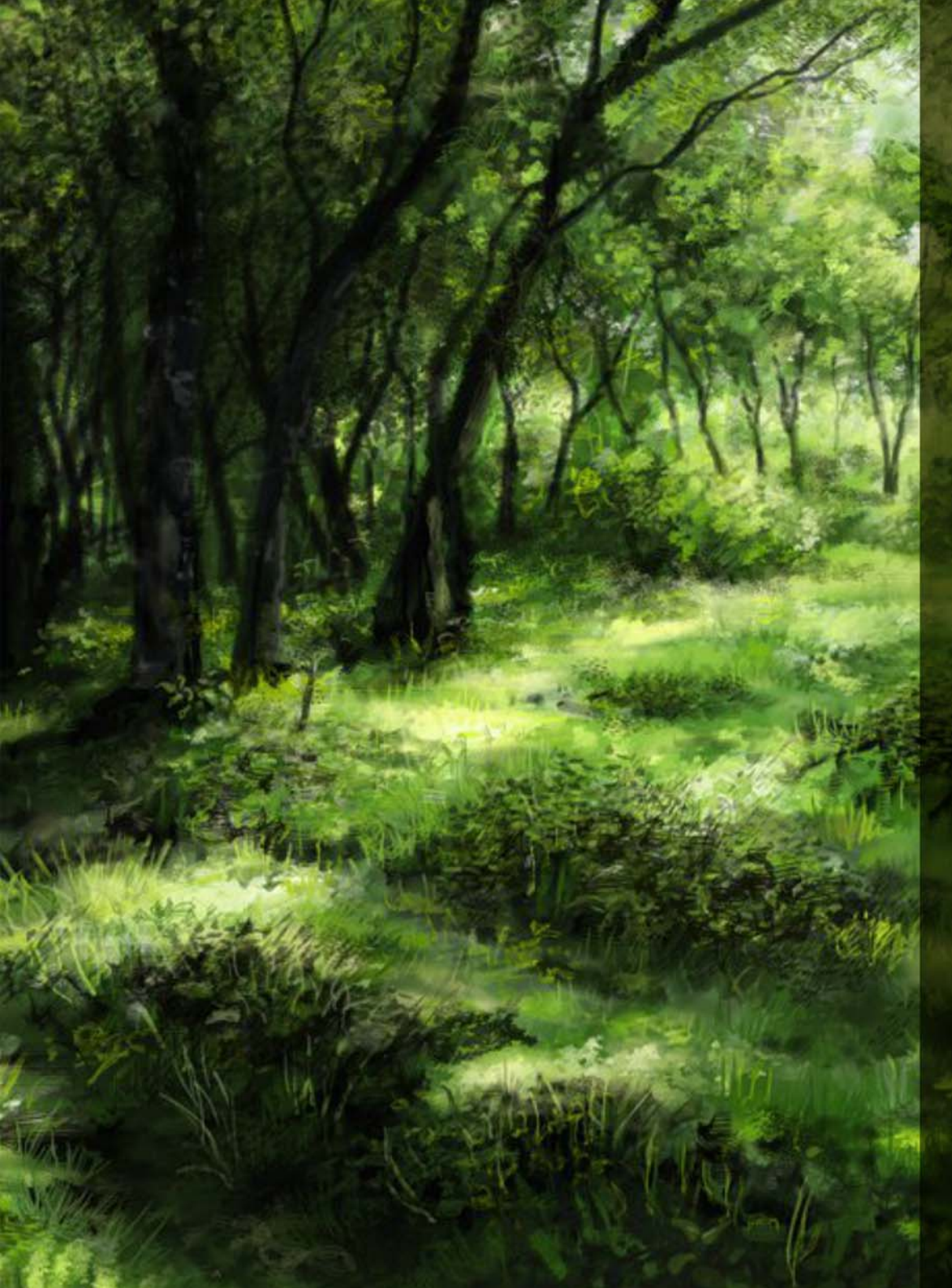

# 製品内容

### メイン アプリケーション

• Corel Painter 2018 (macOS® 版および Windows® 版)

### コンテンツ

 独自のブラシ、グラデーション、ノズル、パターン、 テクスチャおよび用紙テクスチャ用ライブラリ

### 付属文書

- HTML 形式のヘルプ (Windows) および Apple ヘルプ (Macintosh<sup>®</sup>)
   ファイル
- オンライン ユーザー ガイドおよびスタートアップ ガイド (PDF)
- ・ Welcome スクリーン
- youtube.com/paintertutorials
- painterartist.com

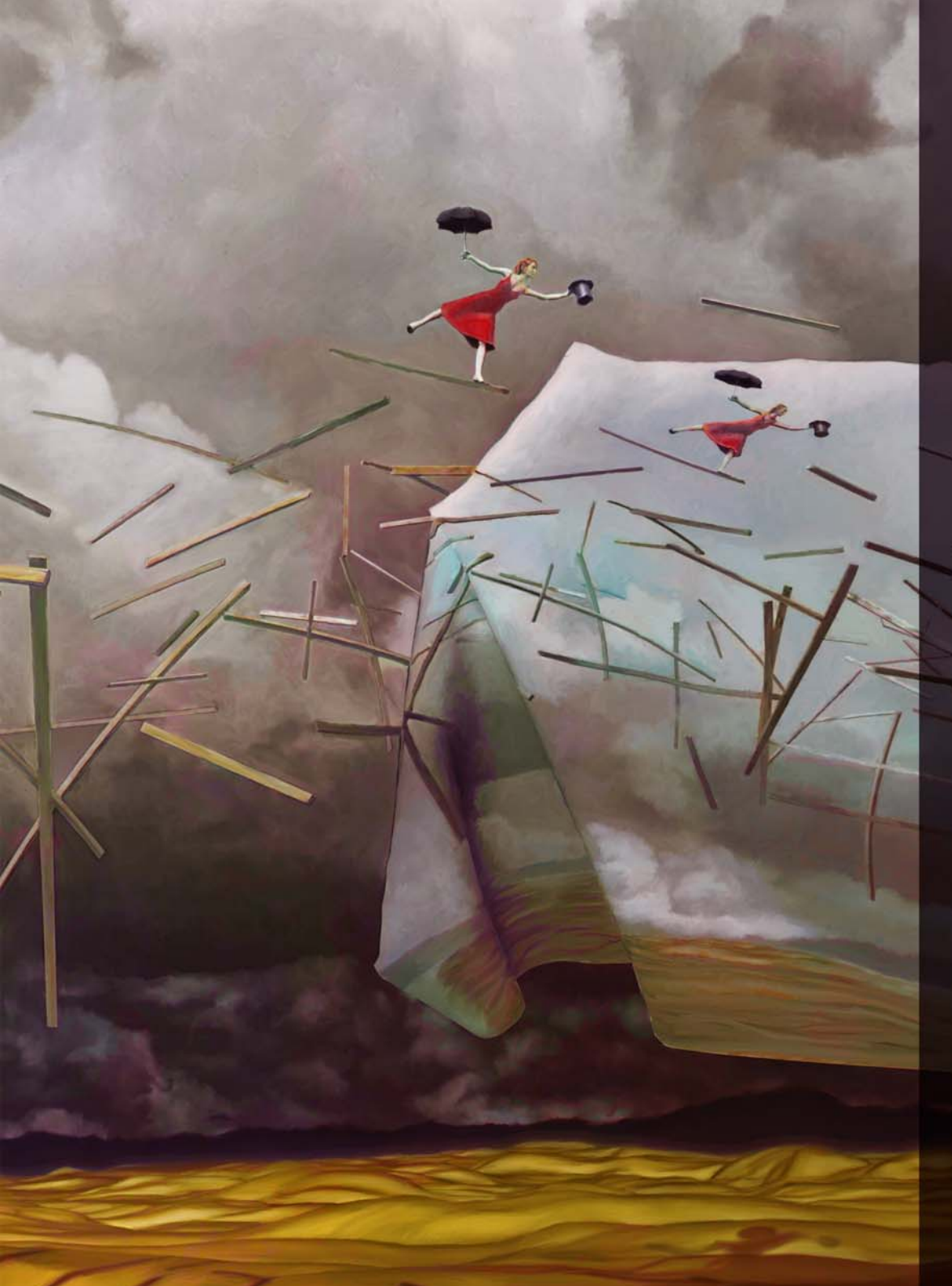

### 最小システム要件

macOS® **バージョン**:

- macOS® X 10.12、10.11 または 10.10(最新アップデート適用)
- Intel<sup>®</sup> マルチコア プロセッサ(64 ビット サポート)
   (論理コア 4 個以上推奨)
- 2 GB 以上のメモリ(8 GB 以上を推奨)
- 1GB のハード ディスク空き容量(アプリケーション ファイル用) (ソリッドステート ドライブ推奨)
- マウスまたはタブレット
- ・ 1280 × 800 の画面解像度(1920 × 1080 を推奨)
- DVD ドライブ (ボックスのインストールに必要)

Windows® バージョン :

- 最新のサービスパックがインストールされた Microsoft® Windows® 10 (64 ビット)、Microsoft Windows 8.1 (64 ビット)または Windows 7 (64 ビット)
- Intel<sup>®</sup> Core 2 または AMD Athlon<sup>™</sup> 64 プロセッサ (2 Ghz 以上)
   ( 論理コア 4 個以上推奨 )
- 2 GB 以上のメモリ(8 GB 以上を推奨)
- 1 GB のハード ディスク空き容量 (アプリケーション ファイル用)<sup>1</sup>
- マウスまたはタブレット
- 1280 × 800 の画面解像度(1920 × 1080 を推奨)
- DVD ドライブ(ボックスのインストールに必要)
- Microsoft® Internet Explorer® 11 以降(最新アップデート適用)

どちらのオペレーティング システムの場合も、製品をアクティブ化する には、まずインターネットに接続して製品を登録する必要があります

**アップグレード対象**:以前のバージョンの Painter をお使いの場合は、特別なディスカウント価格で Painter 2018 にアップグレードしていただけます。ただし、体験版、アカデミック版、OEM 版および非商用 (NFR) 版は対象外です。

1. Microsoft .NET Framework 4.6 用に追加の空き容量が必要になる場合があり ます

 $\mathcal{P} - \mathcal{P} - \mathcal{P} - \mathcal{P}$  Pat Watson

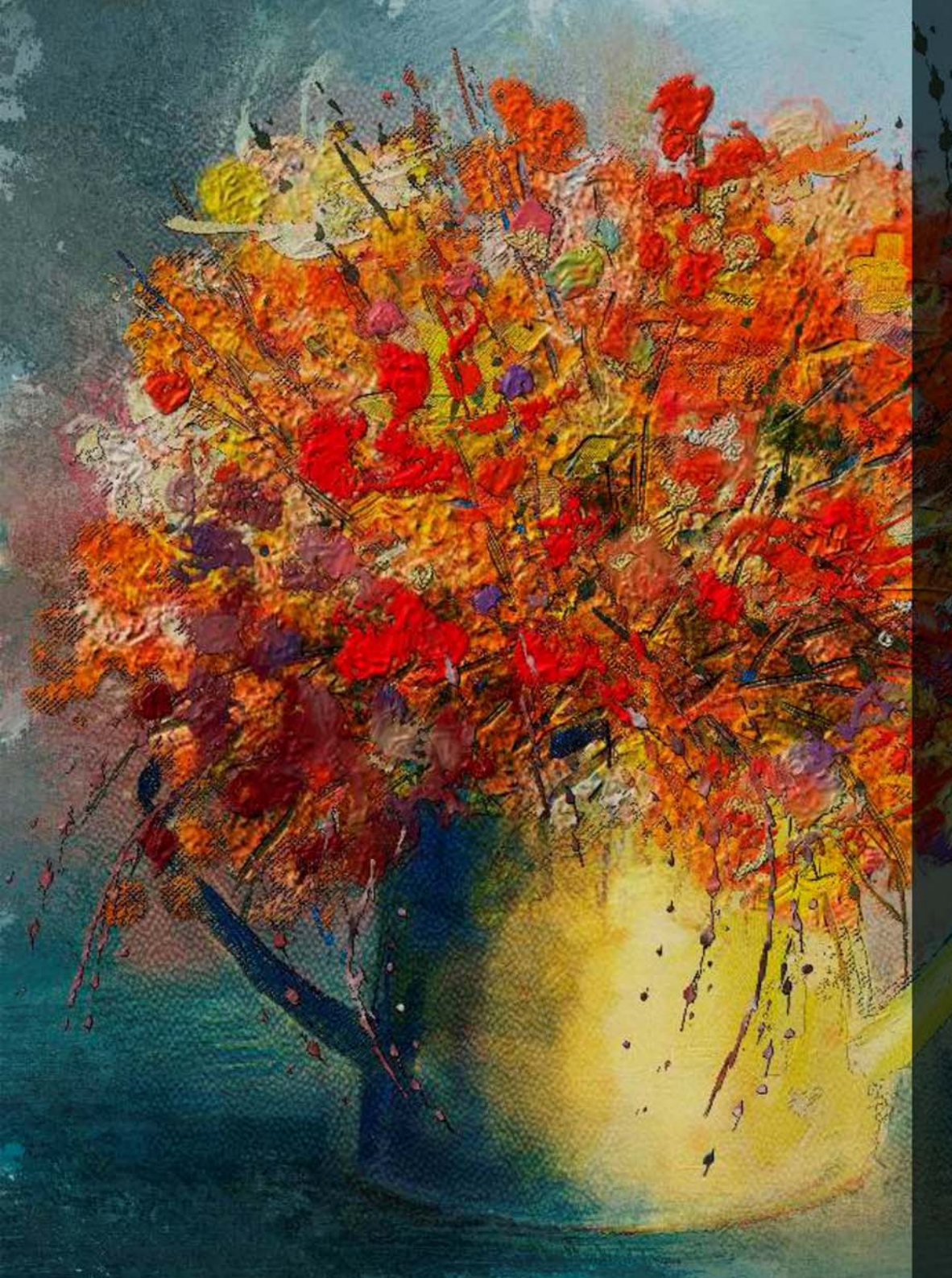

# 主要機能

Corel Painter 2018 は、最も表現力豊かなデジタルアート スタジオです。

### ペイントッール

Painter には、アーティストにインスピレーションを与え、無限の創造性 を自由に発揮することを可能にする膨大なペイント ツールのコレクショ ンが備わっています。

#### 新機能!厚塗りペイント

デジタルアーティストたちにあらゆるペイントプログラムの中で Corel Painter が突出している点を尋ねると、いつも1つの答えが返ってきます。 それは、古典的なアートの手法と伝統的な技術を最先端のナチュラルメ ディア技術に簡単に融合させることができることです。今回もこの伝統 が引き継がれた Corel Painter 2018 では、驚くべき精度で厚塗りの見た目 と雰囲気を模倣した厚塗りペイントが導入されました。

厚塗りペイントのブラシは、画材店によくある伝統的な画材をモチーフ にしています。ユーザーの期待を裏切らない感覚と動作を実現できるように慎重に作られたブリスル ブラシとパレット ナイフが数多く用意され ています。

この新しいブラシには、本物の絵具と変わらない、顔料とボリュームを 持つペイントが使われます。つまり、スタイラスの筆圧、傾き、回転を 使って、塗り重ねたり、押したり、引いたり、削ったりすることができ るのです。こうしたバリアントは、多彩でスケーラブルなブラシロード を実現します。これにより、これまで以上に UI ではなく作品自体に集中 できるようになります。ロードしたペイントの量と色が表示されるカー ソルのおかげで、簡単なキーボード ショートカットやドラッグを使うだ けで、自由自在かつ正確にブラシをロードすることができます。

r - トワ - ク: Karen Bonaker

本物の画材を使ったときと同じように、中にペイントの隆起があるスト ロークを作ることができます。しかし、隆起が盛り上がって見える一番 の要素は、やはりストロークの谷間にできる影です。

このため Painter では、影の強度と環境光を調整して、ブラシストローク の奥行きを作ることができるようになりました。さらに、ブラシスト ロークの透明度を微調整する機能と用紙のテクスチャがペイントとどの ように混ざるかをコントロールする機能のおかげで、さらに可能性が広 がりました。

厚塗りペイントのプロパティバーにはペイント テクニックのプリセットが用意されている他、ここからすぐにアクセスできる設定を使えば、 ブラシからペイントがなくならないようにしたり、既存のブラシスト ロークの上に新しいブラシストロークを適用したときの混ざり方をコン トロールすることができます。これにより、すぐに優れた仕上がりを味 わうことができます。また、さらに凝った仕上がりを求めるユーザーの ために、コントロールを変更できる厚塗りペイントパネルが新しく用意 されました。

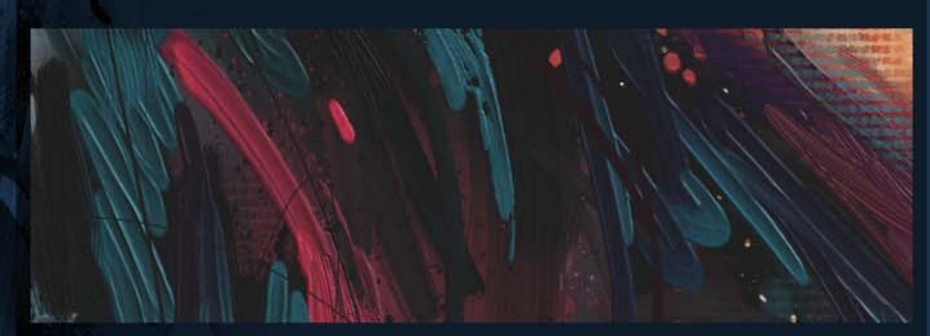

厚塗り ペイント ブラシを使うと、自然な絵具のタッチを損なうことなく 厚塗りと従来のインパストを表現することができます。

アートワーク: Collin Chan

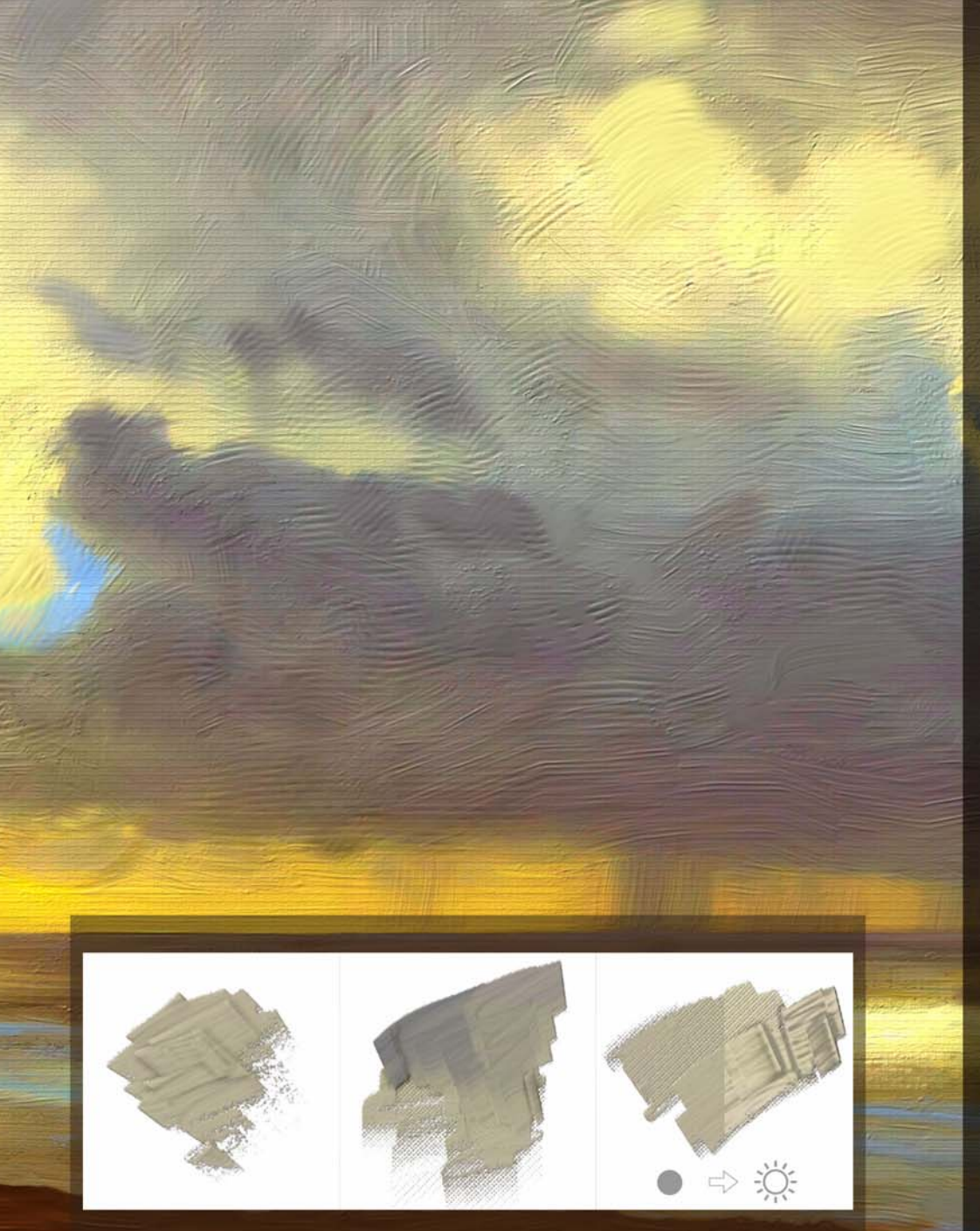

*粒子感(色乗せパレットナイフ)(左)、* 用紙テクスチャを表現(中央)、照明効果の比較(右)

### 試してみる <sup>厚塗りペイントの作業</sup>

- 1 [ファイル] ▶ [新規作成] を選択して、新規ドキュメントを作成します。
- 2 ブラシ セレクタをクリックし、[厚塗りペイント]ブラシ カテ ゴリをクリックし、[粒子感(色乗せパレットナイフ)]ブラ シ バリアントを選択します。
- 3 パレット ナイフのペイントがなくなり始め、用紙テクスチャが 見えるまで1つの連続したブラシストロークをキャンバスに適 用します。
  - [ペイントのロード]ボタン № をクリックし、書類内を ドラッグしてブラシをロードすることで、ブラシストロー クとブラシストロークの間のロードされるペイント量を調 整することができます。マウスを使っている場合は、ペイ ントのロードを 15% に設定します。
- 5 さらにブラシストロークを適用し、新しい用紙テクスチャに よってペイントの混ざり具合がどのように変化するかを確認し ます。
- 6 ペイントのロードを増やし、キャンバスにブラシストロークを 適用することで、大量のペイントを塗り重ねて奥行きを変化さ せます。
- 7[キャンバス]>[キャンバス面の照明]を選択します。
- 8[キャンバス面の照明]ダイアログボックスで、[環境光]領域の [輝度]スライダと[影の強度]スライダを動かすことで、厚塗りペイントに対する照明効果を試します。

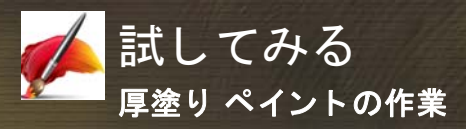

- 1 [ファイル] ▶ [新規作成] を選択して、新規ドキュメントを作 成します。
- 2 ブラシ セレクタの [厚塗りペイント] ブラシ カテゴリから [粒 子感(リアルブリスル油彩平筆)] バリアントを選択します。
- 3キャンバスにブラシストロークを数回適用します。
- 4 [ カラー ] パネルで新しい色を選択し、既存のブラシストローク の上にペイントして色をブレンドします。
- 5 プロパティ バーで、[**厚塗り ペイント ブラシ**] パネルの表 示 ボタン **-** をクリックします。
- 6[厚塗りペイント ブラシ]パネルで、[にじみ]スライダを 0% に動かします。
- 7既存のブラシストロークの上にペイントします。
  - にじみ設定が低いほど、新しいブラシストロークが既存の ブラシストロークとブレンドしにくいことを確認します。
- 8 プロパティ バーの [ツールのリセット] ボタン У をクリック してブラシをリセットします。
- 9 プロパティ バーで、[**テクニック**]ボタン えムーズで平坦で滑らかなブラシストロークをペイントできる [ソフト]プリセットを選択します。
- 10 キャンバスにブラシストロークを数回適用します。
- 11 [テクニック]ボタンを再びクリックし、[細描き]プリセット を選択します。これを使うと細いブラシストロークをペイント することが可能で、既存のストロークを軽く塗りつぶし、用紙 テクスチャをある程度見せることができます。
- 12 キャンバスにブラシストロークを数回適用します。
- テクニック プリセットごとのブラシストロークによって 生まれる違いを確認します。

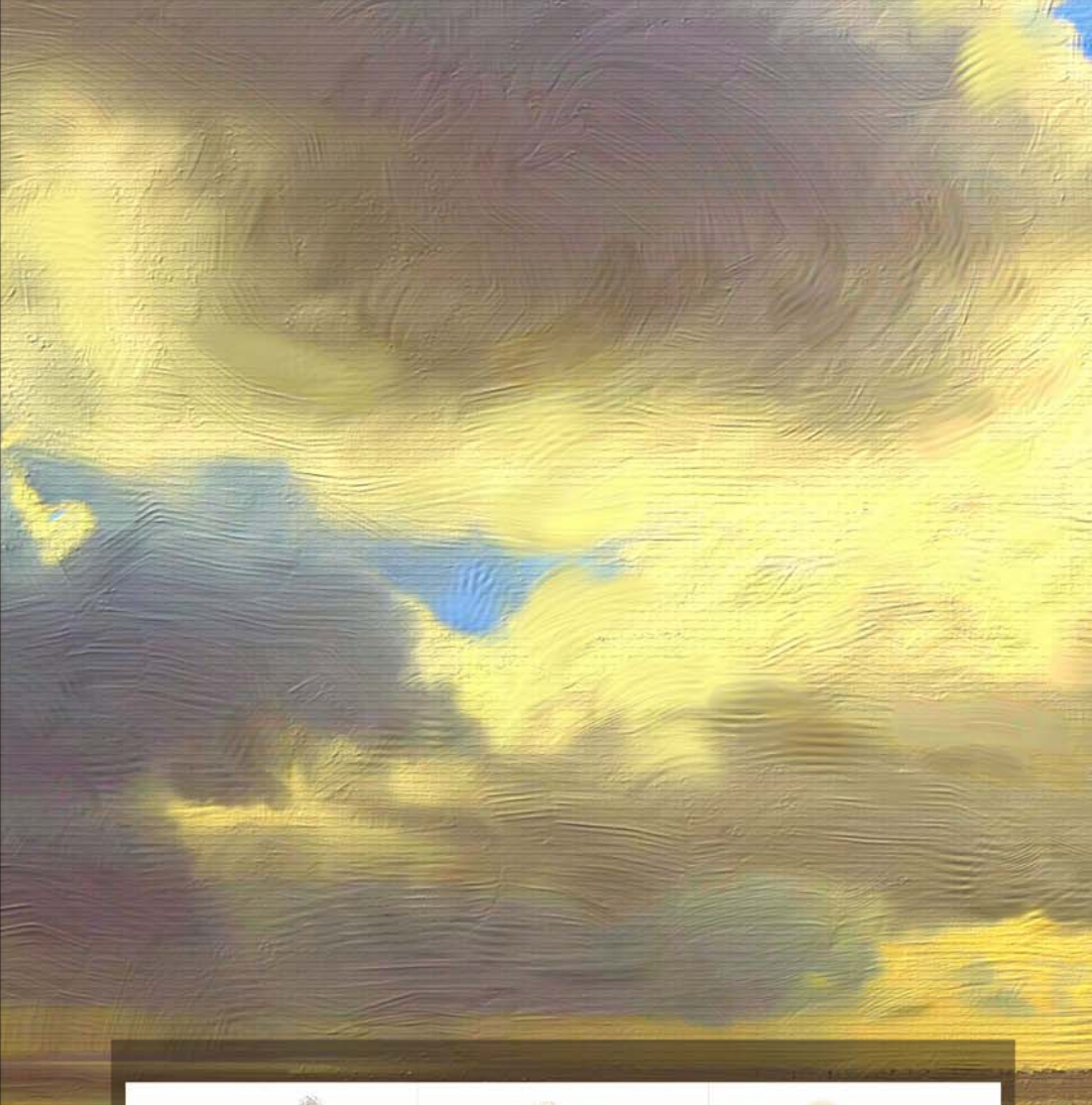

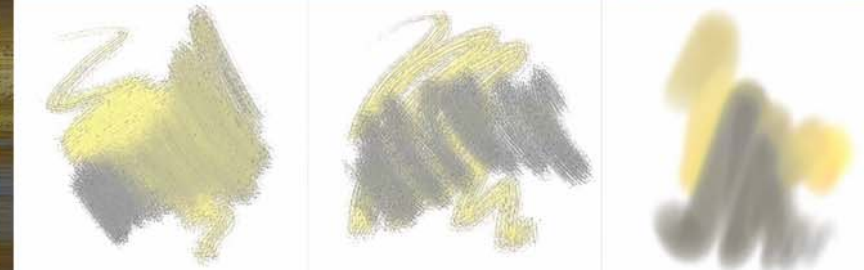

粒子感(リアルブリスル油彩平筆)-にじみが高い(左)、にじみな し(中央)、細描きテクニックのプリセット(右)

機能強化!「溶かし」と「リキッド」のブラシ テクノロジー

Painter 2018 では、「溶かし」と「リキッド」のテクノロジーを使ったブラシがさらに万能になりました。

たとえば、サージェント ブラシは Painter で最も人気のあるブラシ バリ アントの1つです。その豊かなブラシストロークのためアーティストた ちからの評価が高いサージェント ブラシですが、今回、空のレイヤーで 使用して現在選択している色を油彩のような透明感でブレンドさせるこ とが可能になりました。また、溶かしまたはリキッドのテクノロジーを 使うバリアントを使って下層のレイヤーから色を拾い上げることもでき ます。さらに、ブラシ テクノロジーのこの進化により、あらゆるタイプ のアーティストが素晴らしいブラシの恩恵を受けることができ、さらに 可能性が広がります。

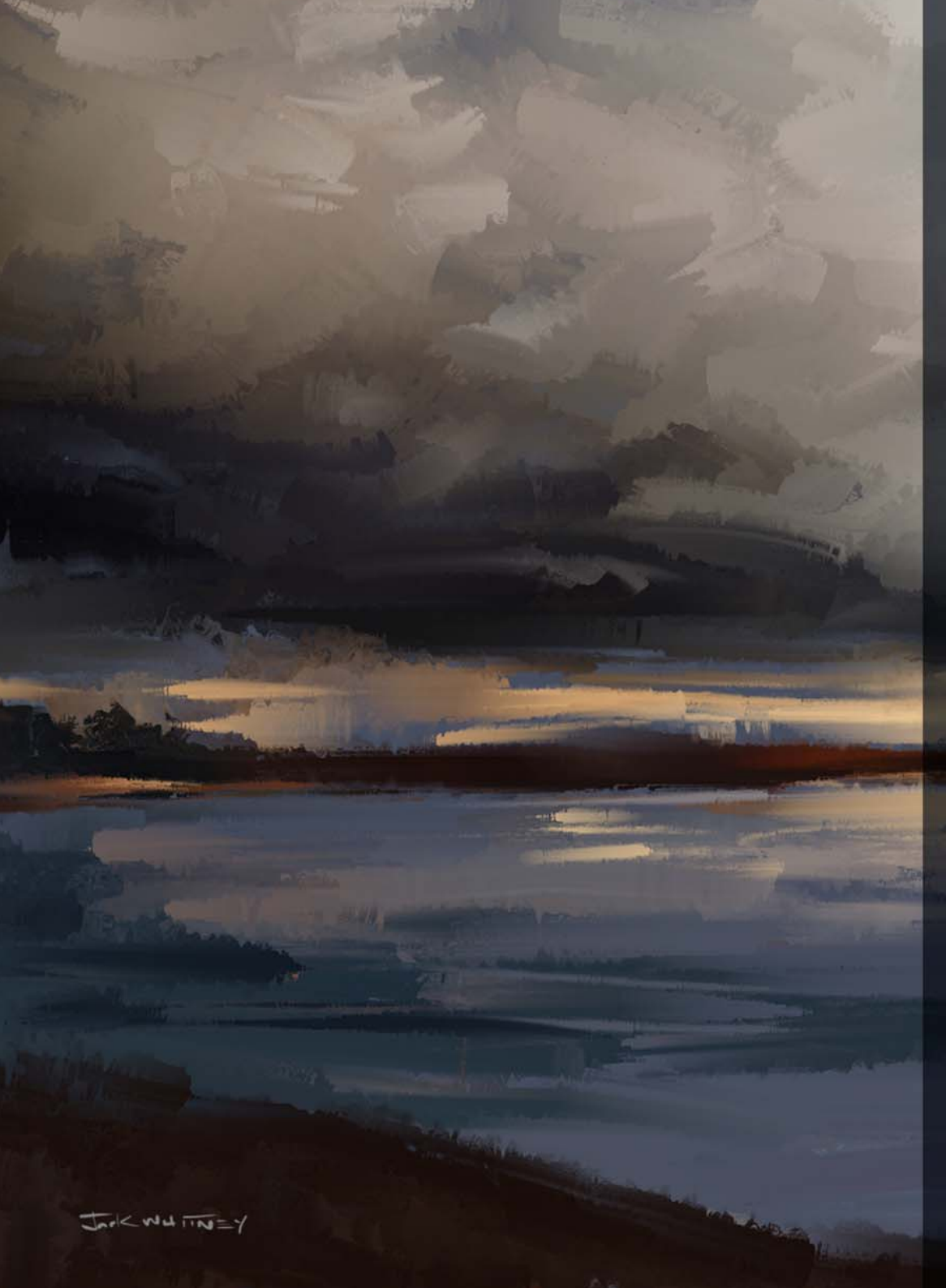

試してみる

機能された「溶かし」と「リキッド」のブラシ テクノロ ジーの使用

- 1 [ファイル] ▶ [新規作成] を選択して新しい書類を作成し、[レイ ヤー] パネルの [新規レイヤ] ボタン • をクリックして新しい レイヤーを作成します。
- 2 ブラシ セレクタをクリックし、[サージェント] ブラシ カテゴ リをクリックし、[リアル ブリスル ソフト] バリアントを選択 します。
- 3 [ カラー] パネルの [ クローンカラー] ボタン 🔁 をクリックします。
- 4 プロパティ バーで、[クローンソース] ピッカーをクリックし、 [ソース] リストボックスから [テクスチャ]を選択し、テクス チャを選択し、[テクスチャを表示] チェック ボックスをオン にします。
- 5 テクスチャの上からペイントします。続いて [レイヤー]パネルの [新規レイヤ]ボタンをクリックして、新しいレイヤーを作成します。
- 6[カラー]パネルの[クローンカラー]ボタンをクリックして色のクローンを無効にします。
- 7 適用したブラシストロークの上からペイントします。続いて[ レイヤー]パネルの[新規レイヤ]ボタンをクリックして、新 しいレイヤーを作成します。
- 8 [レイヤー] パネルで、[下の色を拾う] ボタン 🖪 をクリックします。
- 9 [カラー]パネルの [クローンカラー]ボタンをクリックし、プロパティ バーの [クローンソース]ピッカーをクリックし、他のテクスチャを選択します。

10 適用した両方のブラシストロークの上からペイントします。

- 11 プロパティ バーで、[クローンソース] ピッカーをクリックし、[ テクスチャを表示] チェック ボックスをオフにします。
- 12 [レイヤー] パネルで、レイヤーのオン / オフを切り替えて仕上 がりを確認します。空のレイヤーで行ったペイントが下層のレ イヤーに影響を与えることなく下層の色とブレンドしていま す。
- 13 [下の色を拾う] ボタンを再びクリックしてこれを無効にします。

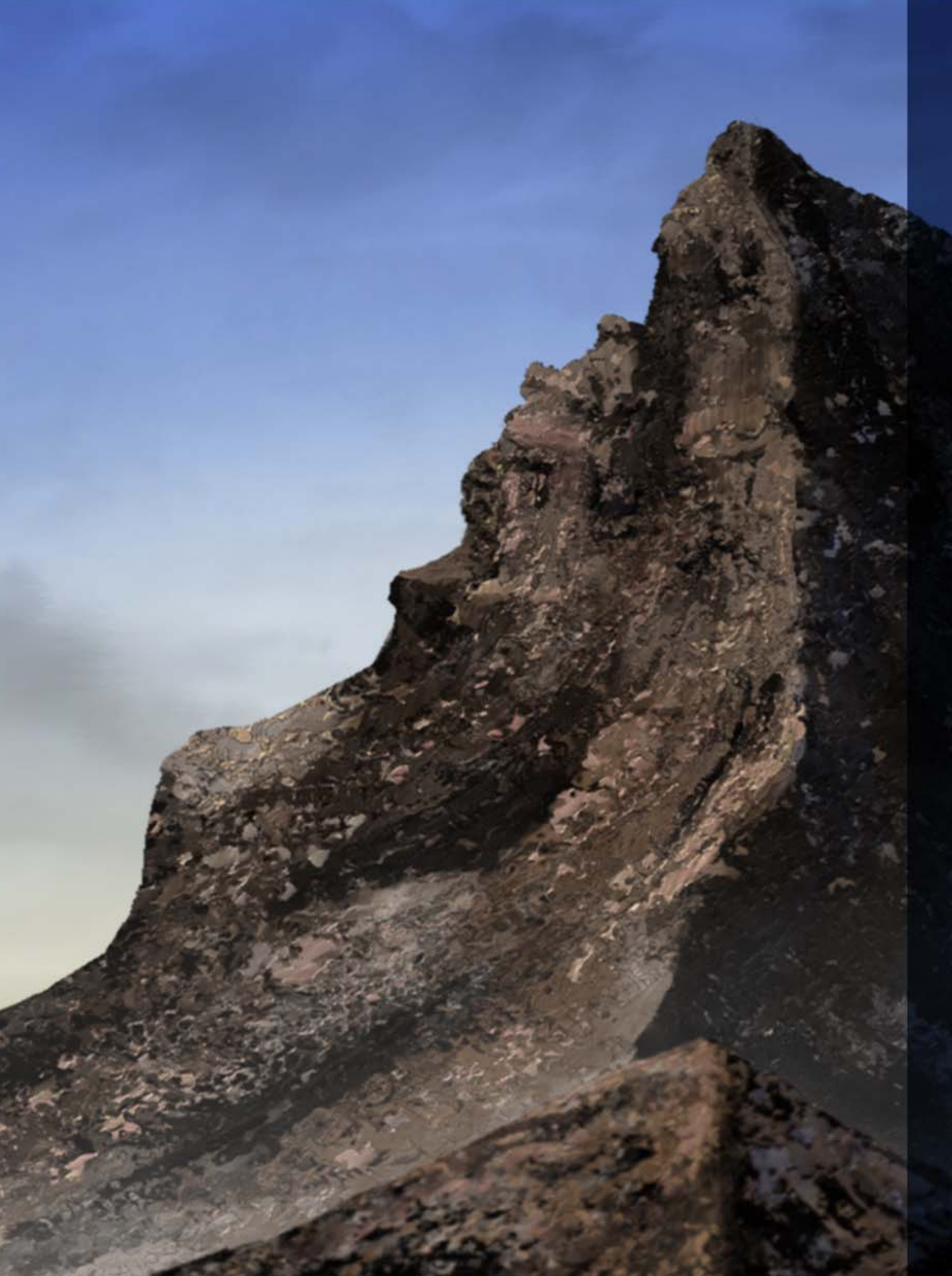

*新機能*!厚塗り テクスチャ ブラシ

驚くべきリアル感を生み出す能力のためコンセプト アーティストやキャラクター デザイナーから高い評価を受けているテクスチャ ペインティングが、Painter 2018 でさらなる進化を遂げました。

新しい 2.5D 厚塗り テクスチャ ブラシによるストロークは、キャンバス から飛び出さんばかりの感覚をもたらします。本物らしい爬虫類のキャ ラクターを作りたい場合は、キャンバスから飛び出てくるような厚塗り のエキゾチックなうろこを描くことができます。また、より実物に近い 肌を作りたい場合は、厚塗り テクスチャ ブラシを使って毛穴を描き、指 向性光源や奥行き感を調整することでさらにリアルなものにすることが できます。

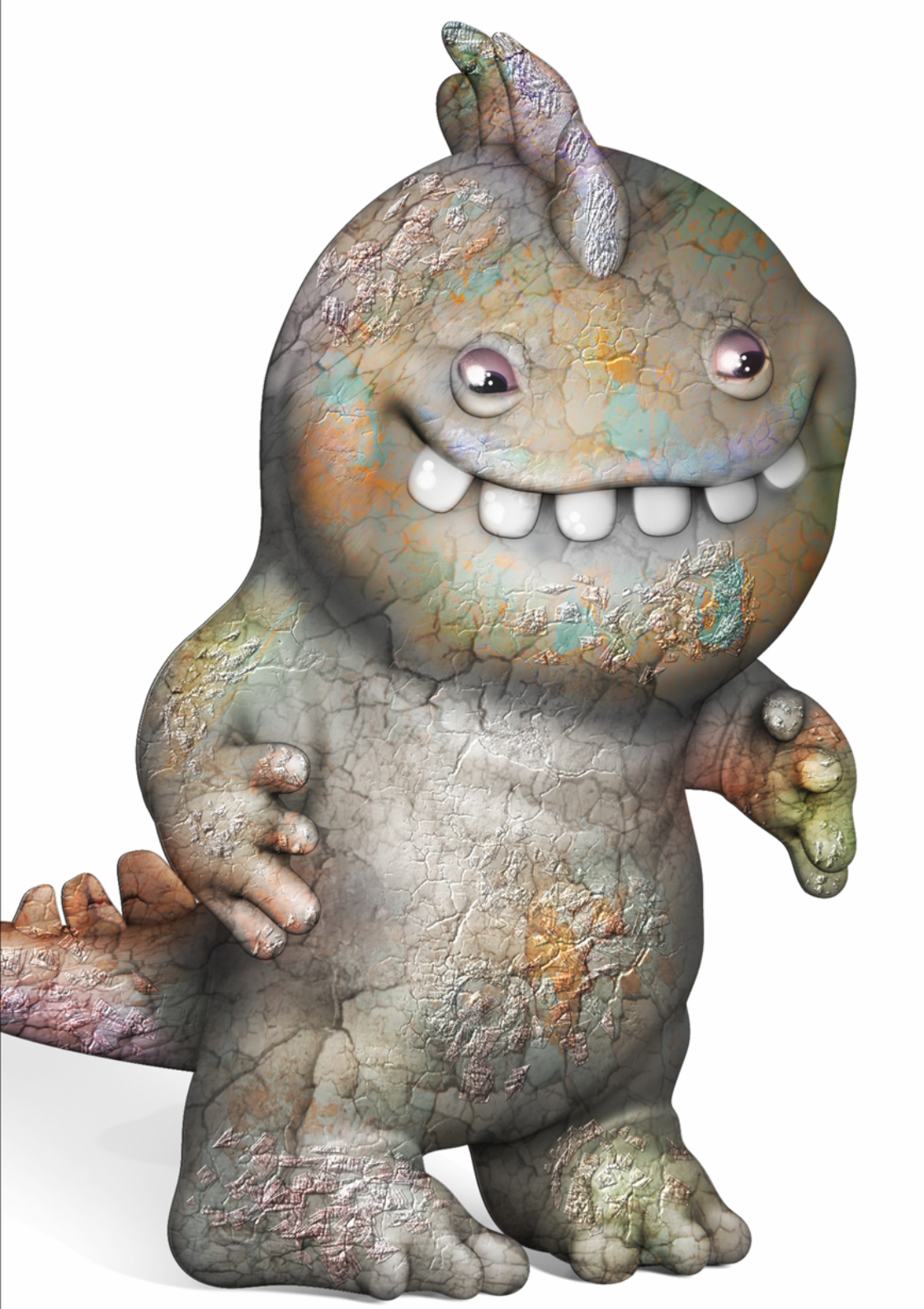

試してみる

厚塗り テクスチャ ブラシを使ったペイント

1 サンプル ファイル 3Dmodel.png を開きます。

- 2 ブラシ セレクタをクリックし、[ **テクスチャソースのブレン** ド ] ブラシ カテゴリをクリックし、[ **ステンシル ソフト エン** ボス 2.5D] ブラシ バリアントを選択します。
- 3 プロパティ バーの **[ テクスチャ セレクタ ]** 
  <sup>™</sup> をクリックし、 **[ 色落ち** ] をクリックします。
- 4 プロパティ バーで、[可視範囲]ボックスに 25 と入力し、[テ クスチャを表示] Im ボタンをクリックします。

**5** 3D モデルをペイントします。

- 6[キャンバス]>[キャンバス面の照明]を選択します。
- 7 新しい照明を追加する照明球体をクリックします。クリックした箇所に、新しい照明インジケータ(小さな円)が表示されます。
- 8 球体上の新しい位置に照明インジケータをドラッグして効果を 試します。

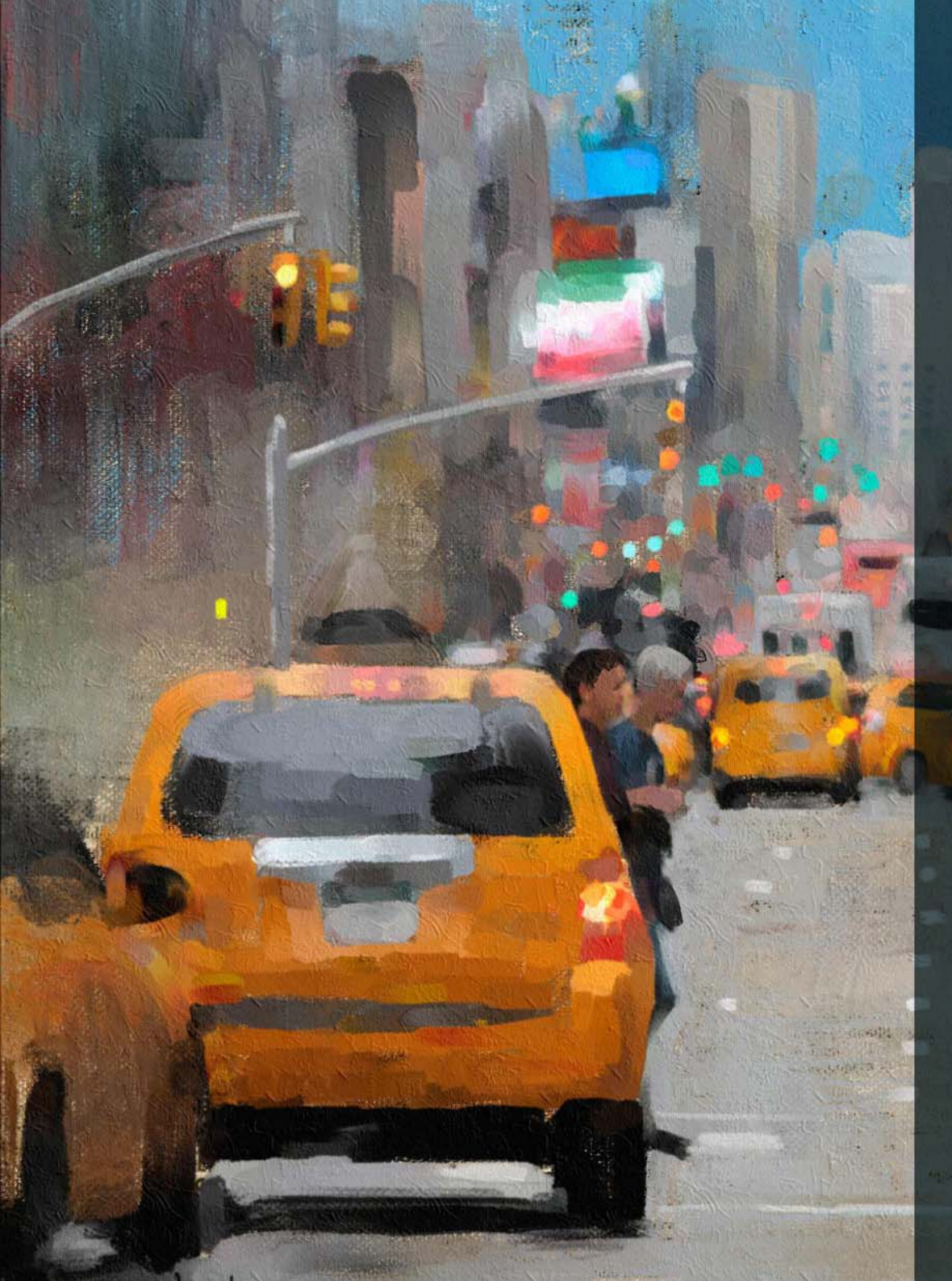

### 新機能!ナチュラル メディア ブラシ ライブラリ

新しいナチュラル メディア ブラシ ライブラリを使うと、トラディショ ナル アートを簡単にデジタル アートに変換することができます。鉛筆や パステルから油彩やアクリルまで、従来のメディアを模倣したブラシに 素早く便利にアクセスできます。本物の画材を使ったことがあれば、ナ チュラル メディア ブラシ ライブラリのメディアがそれらと遜色がない ことがわかるでしょう。この新しいコレクションにアクセスするには、 ブラシ セレクタを開き、[ブラシライブラリ]リスト ボックスから[ナ チュラルメディアブラシ]を選択します。

#### 新機能!ランダムな粒子感の回転

Painter 2018 ではユーザーのリクエストに応えたものがもうひとつありま す。それはランダムな粒子感の回転です。この新機能は、ストロークご とに用紙の粒子感を少しずつ回転させることで、より自然でオーガニッ クな仕上がりにするものです。

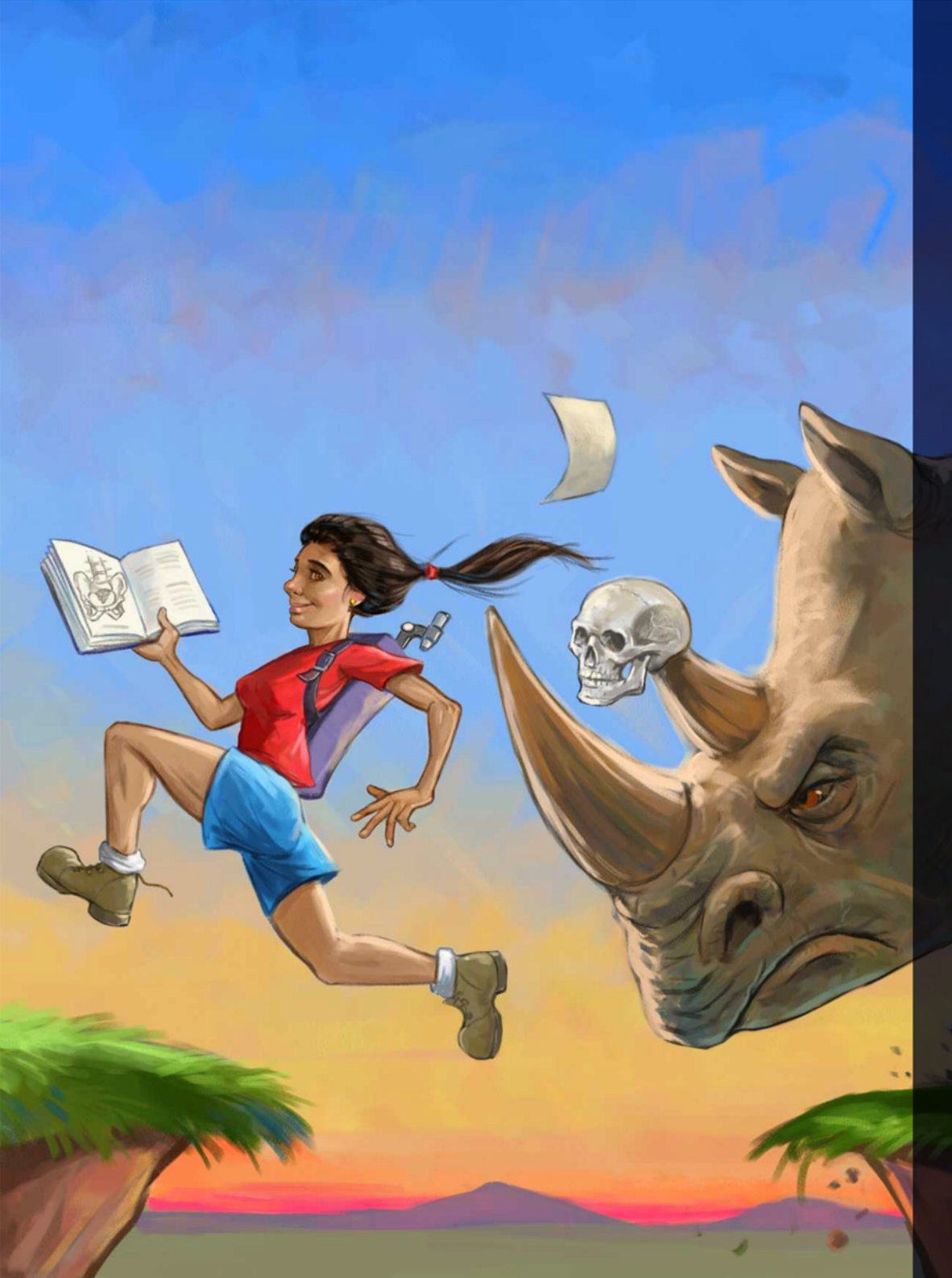

### ワークフロー ツール

ー連のワークフロー ツールと機能強化により、ユーザーのニーズに合わ せてワークフローをカスタマイズし、ペイント作業を効率化することが できます。

*新機能*!選択ブラシ ツールと選択ブラシ

デジタル アートのワークフローにおいて選択は欠かせない要素です。このため Corel Painter 2018 では、画像の領域を分離させる必要があるときの選択肢を増やしました。

ブラシストロークを適用するときと同じくらい簡単かつ正確に選択を作 成することができれば、どれほどの時間が節約されるでしょう?新しい 選択ブラシ ツールがその答えです。選択された領域と保護された領域を 簡単に見分けることができるように、ストロークを適用すると色のオー バーレイが表示されるようにすることができます。オーバーレイは作業 中の書類に合うように微調整できます。

複雑な形状や画像領域の作業時の選択作成に特化して設計された新しい バリアントが揃う、新しい選択ブラシカテゴリが用意されています。ま た、スタンプベースのブラシバリアントを選択ツールに変えるオプショ ンもあり、さらに柔軟性が向上しています。

さらに、ブラシはペイントのために使っている場合と同じように微調整 することが可能で、再利用できるようにカスタム選択バリアントとして 保存できます。そしてアーティストたちの意見に応え、Painter 2018 には 様々な選択の改善が盛り込まれています。

アートワーク: Joe Kulka

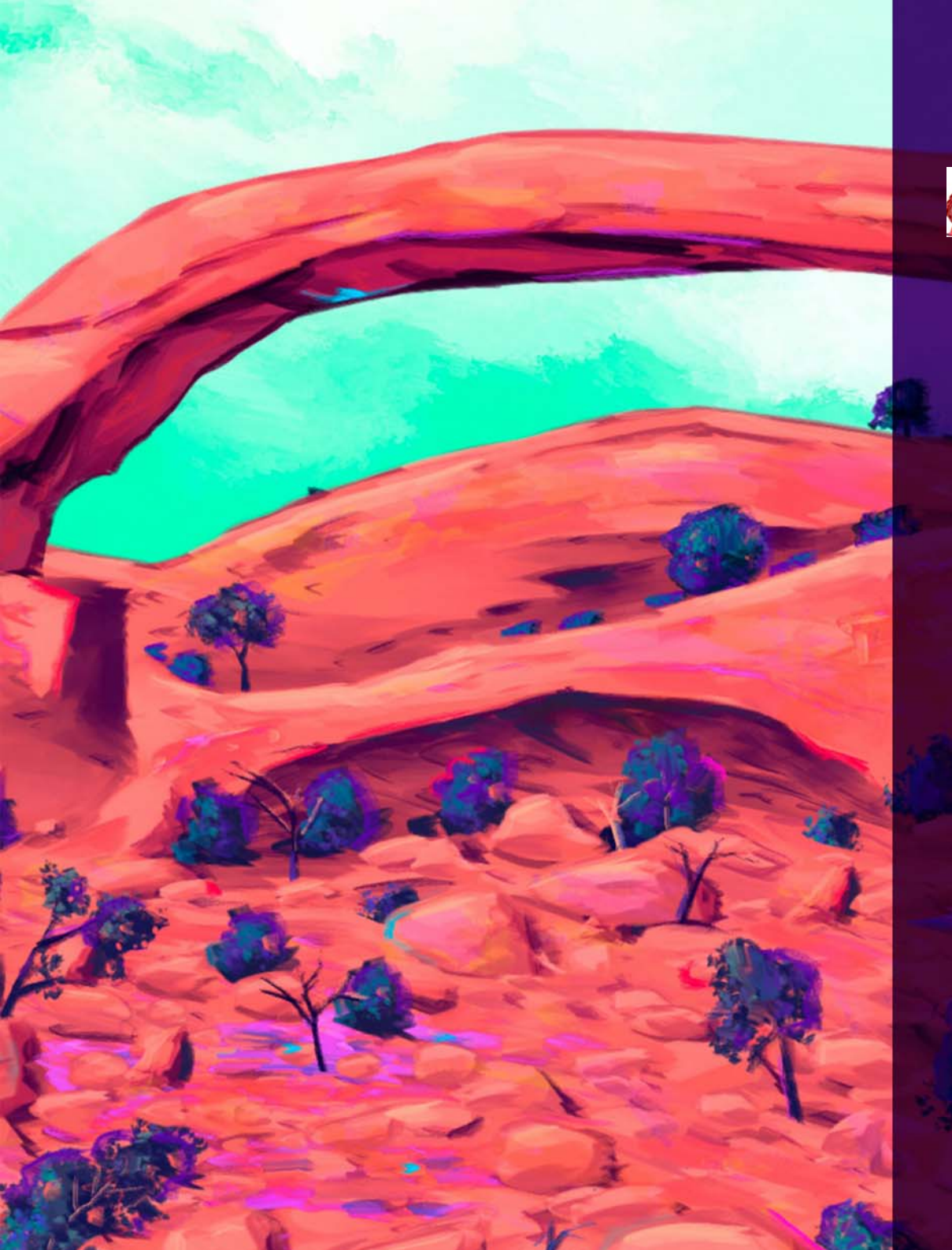

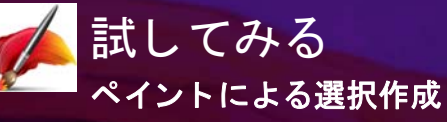

1 イメージを開きます。

2 ツールボックスで [楕円形選択ツール] ○ をクリックします。
3 書類内をドラッグして、領域を選択します。

**4 ツールボックスで [選択ブラシ**] ツール 🧭 をクリックします。

- 5 プロパティ バーで、[**描点オプション**] ボタン をクリック し、描点タイプを選択します。
- 6 プロパティ バーの [選択範囲に追加] ボタン 📅 をクリックし、 楕円形の選択範囲に追加する領域をペイントします。
- 7 プロパティ バーの [選択範囲の保存] 図 をクリックし、[選択 範囲の保存] ダイアログ ボックスで選択範囲に名前を付け、 [OK] をクリックします。
  - 保存した選択範囲が[チャンネル]パネルに表示されます。
- 8 ブラシ セレクタをクリックし、[**選択ブラシ**] ブラシ カテゴリ をクリックし、様々なバリアントを試します。
- 9 ツールボックスで、[インタラクティブ グラデーション] ツール ■ をクリックし、アクティブな選択範囲内をドラッグ してグラデーションを適用します。

アートワーク: Aaron Rutten

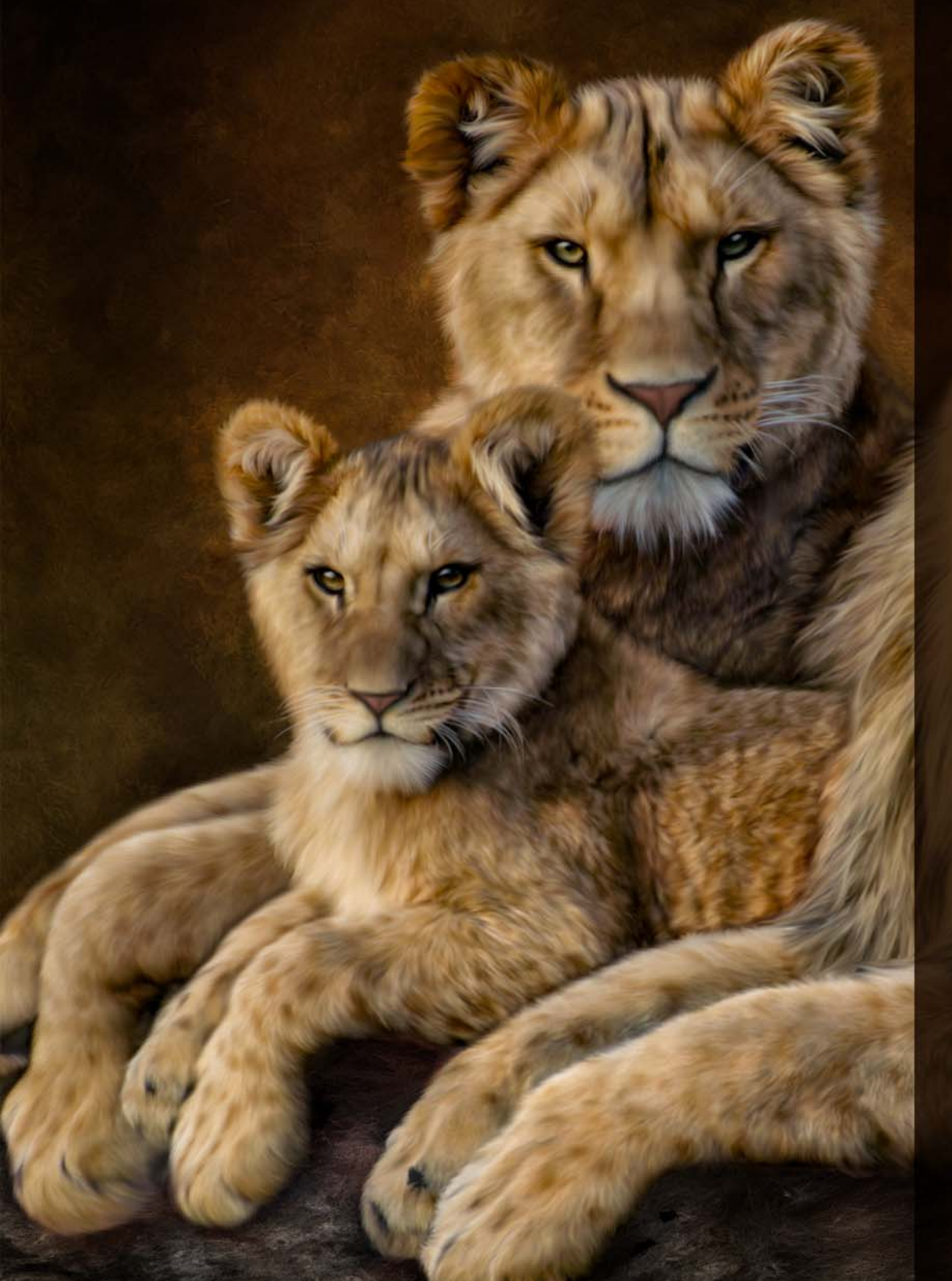

*機能強化!*クローン作成のワークフロー

Painter 2018 では、人を引き付ける合成写真をより簡単に作ることができ ます。クローン機能が様々な面で強化されたため、フォト アーティスト たちはこれまで以上のことを、これまで以下の時間で実現することがで きます。Painter 2018 で新しく導入された透明度のクローン サポートによ り、さらに洗練された合成写真を作ることができます。コラージュの作 成時に、透明および半透明のクローン ソースを使うことができるように なりました。これにより、合成ですべての要素が自然に混ざり合います。 さらにより正確な透明度のクローンのために、ブラシの描点の中心から 色を拾い上げる正確なクローン オプションがあります。フォト アーティ ストは、テクスチャをクローン ソースとして使うことができるようにな りました。変形をテクスチャのクローン ソースに適用できるため、サイ ズや形状を変更して簡単かつ直感的に合成を作ることができます。UIは 合理化されており、クローン ソース間を簡単に切り替えることができま す。クローンのコントロールは刷新され、作業スペースが広がりました。 それでいて、よく使われる設定への簡単なアクセスは失われていません。 重要なクローンコントロールは、すべてプロパティバーのフライアウト から簡単にアクセスできます。どんなクローン作業を行う場合でも、 Painter 2018 がユーザーの期待を裏切ることはありません。クローン作成 にトレーシング ペーパーを使うか十字カーソルを使うかは、ユーザー次 第です。また、再利用したいクローン ソースがある場合は、画像ととも に埋め込みソースとして、またはテクスチャとしてテクスチャ ライブラ リに保存することができます。このため、いつでも指先ひとつで呼び出 すことができます。さらに、クローン ソースを書類に埋め込むオプショ ンもあります。この機能のおかげで、作業に戻ったときにソースを探す 時間が節約され、また他のフォト アーティストたちとの共有がより簡単 になります。

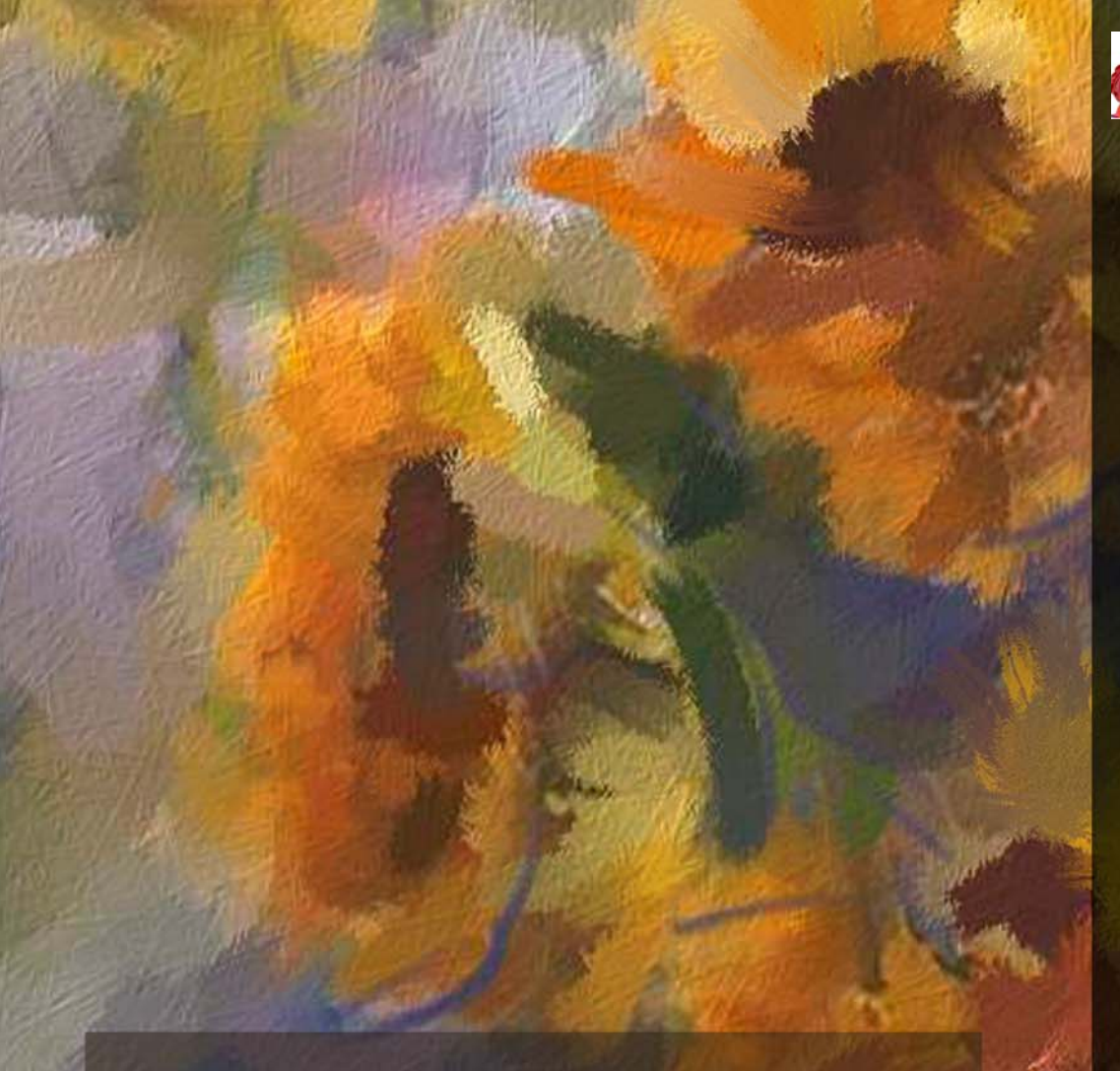

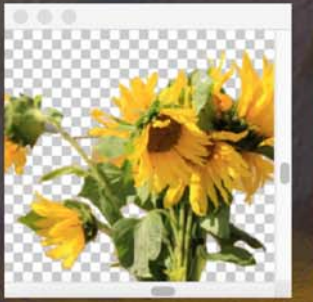

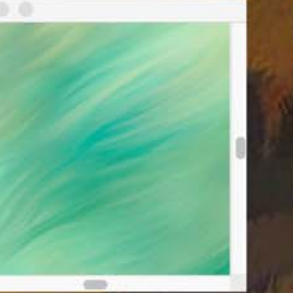

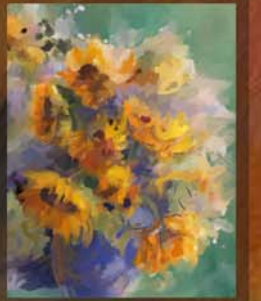

構図にシームレスにブレンドする透明のクローンソースを使って 自由にペイント。

# 試してみる

- テクスチャのクローン作成
- 1 [ファイル] ▶ [新規作成] を選択して新しい書類を作成し、幅を 1800 ピ クセル、高さを 1000 ピクセルにします。
- 2 ブラシ セレクタをクリックし、[**クローン**] ブラシ カテゴリをクリック し、[**キャメルインパスト** 2] ブラシ バリアントを選択します。
- 3 プロパティ バーで、[クローンパネルの表示 / 非表示を切り替えます] ボタン 🎴 をクリックします。
- 4 [クローンソース] パネルで、[ソース] リスト ボックスから [テクスチャ ]を選択し、[コブシ] テクスチャ([フォト アート] セクション)を選 択し、[テクスチャを表示] チェック ボックスをオンにします。
- 5 [ レイヤー ] パネルの **[ 新規レイヤ ]** ボタン 📑 をクリックします。
- 6 テクスチャの上からブラシをかけます。続いて、バリアントを切り替 えて、さらにクローンを作成します。[ブリスルブレンドクローン]、[ 粒子 フロー ブリスル(ファイン クローン)]、[粒子 ばね(オイル モッ プ クローン)2] を試してみることをお勧めします。
- 7 [ クローンソース] パネルで、[ テクスチャを表示] チェック ボックスを オフにします。
- 8[レイヤー]パネルの[キャンバス]レイヤーをクリックします。
- 9 ツールボックスのインタラクティブ グラデーションツール をクリックします。
- 10 プロパティ バーで、[グラデーション セレクタ] 🕢 をクリックし、[ ジャングル植物の緑] を選択し、書類内をドラッグしてグラデーショ ンを適用します。
- 11 プロパティ バーで、[高速ペイント]ボタン <mark>/</mark> をクリックし、自動ペ インティング スタイルを選択します。
- 12 プロパティ バーの [**グラデーションの確定**] ボタン 🕑 をクリックします。
- 13 ブラシ セレクタをクリックし、[サージェント] ブラシ カテゴリをク リックし、[ドロドロのクラゲ] バリアントを選択し、花の茎をペイン トします。

14 [テクスチャ ライブラリ]パネルで、パネル オプション ボタン 圖を クリックし、[クローンソースイメージとしてのテクスチャの埋 め込み]をクリックします。[テクスチャ ライブラリ]パネルが開い ていない場合は、[ウィンドウ] ▶ [メディアライブラリパネル] ▶ [ テクスチャ]をクリックします。 イメージを保存すると、次回ファイルを開いたときにテクス チャは自動的にクローンで使用できるようになります。

アートワーク: Karen Bonaker

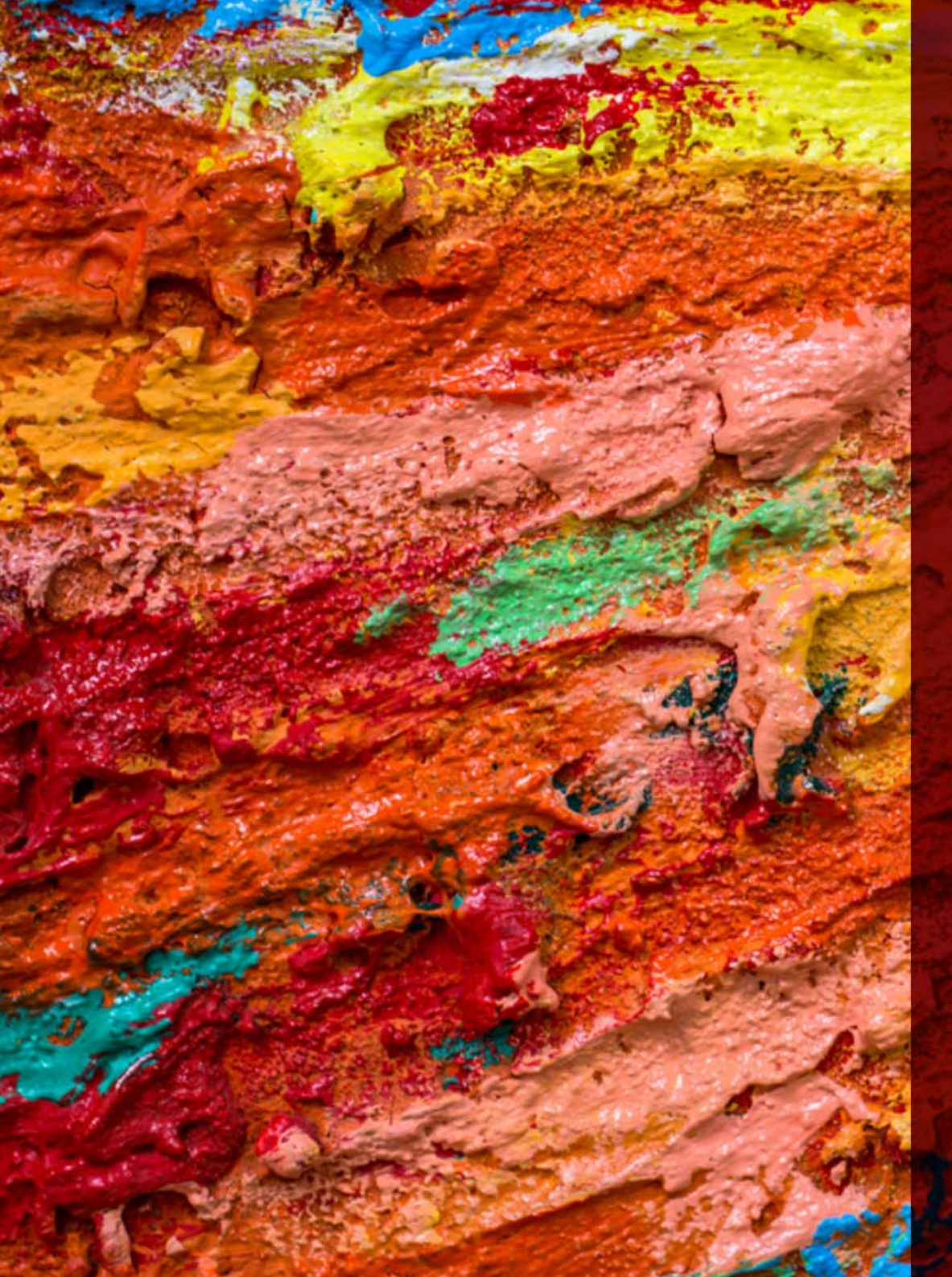

#### 新機能!テクスチャ合成

テクスチャペインティングには無限の可能性が秘められています。コン セプトアーティストやキャラクター デザイナーに愛用されているこの機 能は、合成機能の追加によりさらに強力になりました。これにより、テ クスチャまたは書類の領域をキャプチャおよび合成し、入力サンプルの あらゆる視覚要素を使ってより大きな規模で再現することができます。 合成プロセス中、選択した領域のプロパティはランダム化され、選択し た設定に基づいて新しいテクスチャが作成されます。その後これを使っ てペイントし、あらゆるテクスチャのブラシストロークにさらに奥行き と細部を与えることができます。

テクスチャ合成により、あらゆるタイプのアーティストが唯一無二の活気に満ちたテクスチャを作ることができます。画像の一部を使うこともできるため、お気に入りのブラシストロークを新しいテクスチャの DNAとして使い、無限の可能性を追求することができます。合成されたテクスチャは他のテクスチャと同じように使うことも、レイヤーにエクスポートすることもできます。

そして Painter 2018 では、テクスチャで塗りつぶすことができます。これ は、テクスチャ合成機能を使用して作成したテクスチャの場合も、テク スチャ ペインティング ブラシで使用するためにインポートしたテクス チャの場合も、テクスチャ ライブラリで見つけたテクスチャの場合も同 様です。

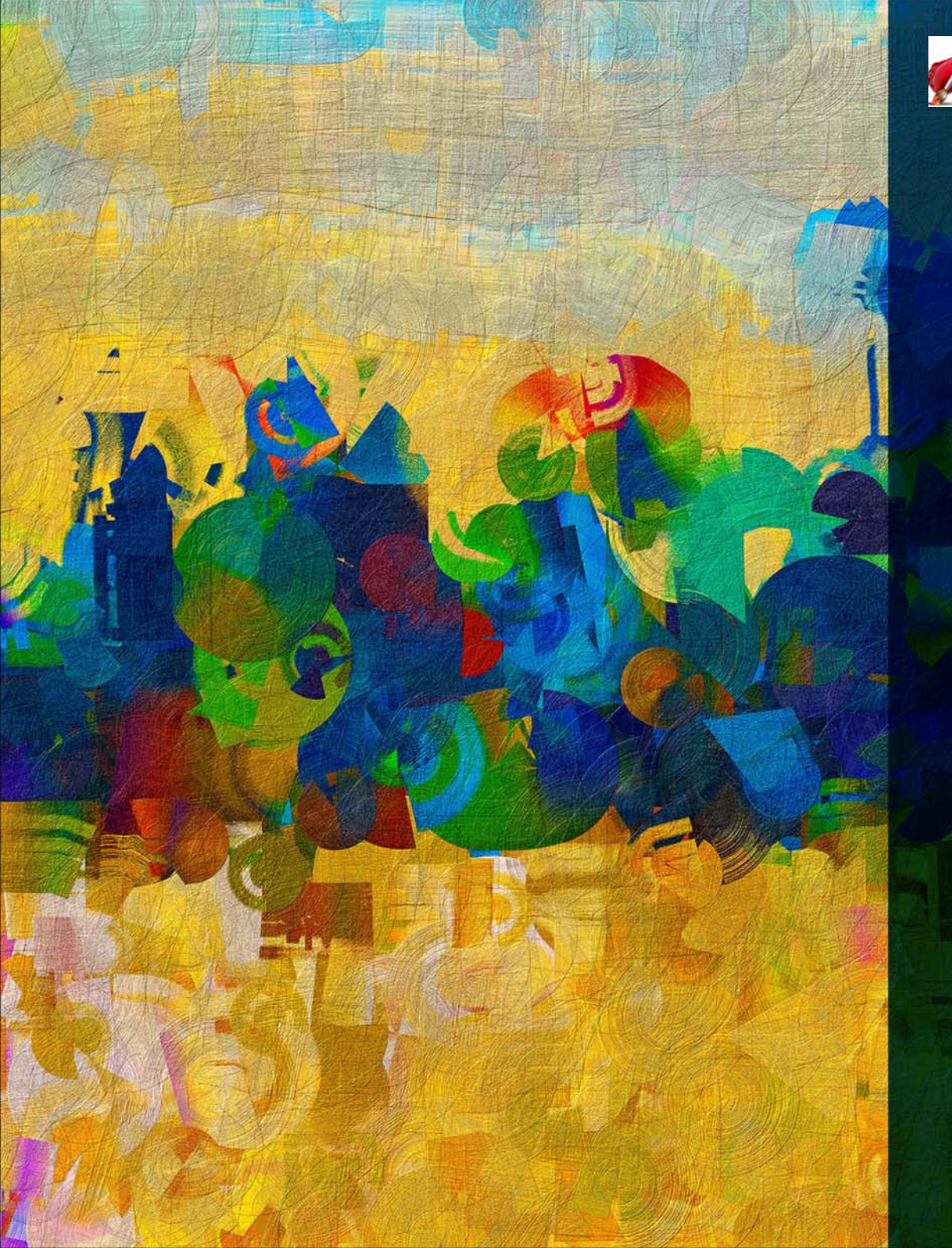

### 話してみる テクスチャ合成を使ったテクスチャの作成

1新しい書類を作成し、高さと幅を 500 ピクセルにします。

2 ブラシ セレクタをクリックし、[**エアブラシ**]ブラシ カテゴリを クリックし、[**荒目スプレーのジッター**]ブラシ バリアントを 選択します。

3キャンバスにペイントします。

- 4 ツールボックスから [長方形選択ツール] # を選択し、キャンバスのペイントした領域を選択します。
- 5 [ウィンドウ] ▶ [メディアコントロールパネル] ▶ [合成] を選択 して [テクスチャ合成] パネルを開きます。
- 6 [テクスチャ合成] パネルで、[ソース] リスト ボックスから [ドキュ メント]を選択し、[送信] 領域で[新規レイヤ] オプションを有 効にし、[幅] と[高さ] ボックスに 500 と入力します。
- 7 [開始]ボタンをクリックします。新しく合成されたテクスチャが 書類の新しいレイヤーに送信されます。

8もう一度書類を作成し、高さと幅を 500 ピクセルにします。

9 ブラシ セレクタをクリックし、[**テクスチャ塗潰し**] ブラシ カテ ゴリをクリックし、[**彩度(紗)2.5D**] ブラシ バリアントを選択 します。

10 キャンバスにペイントします。

- 11 ツールボックスから[長方形選択ツール]を選択し、キャンバス のペイントした領域を選択します。
- 12 [テクスチャ合成] パネルで、[ソース] リスト ボックスから [ドキュメント]を選択し、[送信] 領域で [テクスチャ ライブラリ] オプションを有効にし、[幅] と[高さ] ボックスに 500 と入力します。
- 13 [開始] ボタンをクリックします。[テクスチャに名前を付けて保存] ダイアログ ボックスで、新しいテクスチャに 2018 という名前を付けて [OK] をクリックします。
  - 2018 はテクスチャ ライブラリでアクティブなテクスチャに なります。
- 14 新しい書類を作成し、[テクスチャ塗潰し] ブラシ カテゴリの [コ ンセプト 2.5D] バリアントを選択し、作成したテクスチャを使っ て書類内でペイントします。

 $\mathcal{P} - \mathcal{P} \mathcal{D} - \mathcal{D}$ : Michael Pierre Price

### Corel について

Corel は、世界トップクラスのソフトウェア会社で、そのグラフィックス、生産性向上およびデジタル メディアに関する製品は広く業界内で認知されています。非常に広範な革新的ソフトウェア製品ライン アップを誇り、簡単に使いこなすことが可能な、生産性を格段に向上させる製品を提供すると評価されています。業界では、Corel の革新性、設計、価値に対してさまざまな栄えある賞が贈られ、その功績が 称えられています。

Corel の製品ラインアップには、CorelDRAW® Graphics Suite、Corel DESIGNER®、CorelCAD<sup>™</sup>、Corel® Painter®、Corel® PaintShop® Pro、Corel® VideoStudio®、Corel® WordPerfect® Office があり、世界中で何百万人ものお客様にご愛用いただいています。Corel につい ての詳細は、www.corel.com をご覧ください。

#### メディアのお問い合わせ先

Alex Brazeau

広報 PR マネージャー

Corel Corporation

613.366.3765

alex.brazeau@corel.com

Copyright © 2017 Corel Corporation. All rights reserved.

Corel ® Painter ® 2018 レビュアーズ ガイド

レイアウトは CorelDRAW Graphics Suite 2017 でデザインされています

米国特許による保護 5652880; 5347620; 5767860; 6195100; 6385336; 6552725; 6657739; 6731309; 6825859; 6633305; 特許申請中。

製品の仕様、価格設定、パッケージ、テクニカルサポート、情報(以下「仕様」)は、販売用英語版のみについてのものです。他のすべてのバージョンの仕様(他言語版も含む)は異なる可能性があります。

情報は、明示・黙示を問わずその他一切の保証または条件(市販可能な品質に関する保証、適正品質に関する保証、または商品性・特定用途への適合性等の保証、あるいは、法律その他の法令、取引慣行、取 引過程等により発生するものを含むがこれに限らない)を伴わずに Corel 社によって「現状有姿」ベースで供給されるものとします。提供される情報の運用およびその結果に関する全リスクはお客様が引き受 けるものであり、Corel 社は、お客様およびその他いかなる個人または法人に対しても、間接損害、付帯損害、特別または偶発的損害(売上または利益の喪失、データの滅失または損傷、その他の商業的また は経済的な損害を含むがこれに限らない)につき一切責任を負わないものとします。前述のような損害の可能性につき当社が連絡を受けていた場合、あるいはそのような損害が予測可能であった場合も同様と します。また、Corel は第三者によるいかなる請求についても責任を負いません。Corel が支払う債務の総額は、お客様が本製品の購入に際して支払った金額を超えないものとします。国によって偶発的損害も しくは付帯損害について債務の除外または制限が認められないことがありますが、その場合には、前述の限度はお客様には適用されません。

Corel、Corel ロゴ、CorelDRAW、Corel DESIGNER、MotionStudio 3D、PaintShop Pro、Painter、VideoStudio、および WordPerfect は、カナダ、米国、およびその他の国における Corel Corporation とその子会社の商標 または登録商標です。

その他の製品名、フォント、および会社名とロゴは、それぞれ該当する会社の商標または登録商標です。